## **Stock definition**

Through this tab, you can define the stock codes for the selected catalog. For each stock code, you can define the quantities available for each article and size in the Stock module. Go to **Stock Definition** tab, the following page appears:

| < | Catalog |   | Attributes Configurations |              | Delivery Dates Price Gr |           | Price Group | Segmentation Group |                     | Segmentations |        | Stock Definition |   | Tree  |     |
|---|---------|---|---------------------------|--------------|-------------------------|-----------|-------------|--------------------|---------------------|---------------|--------|------------------|---|-------|-----|
|   | G       | î | 5 0 of 1                  | Selected     |                         |           |             |                    |                     |               |        |                  | : | C     |     |
|   | Id Ç    |   |                           | Stock Name 🗘 |                         | Stock Cod | le 0        |                    | Updated Date $\sim$ |               | Status | ę                |   | Actio | ons |
|   | 1       |   |                           | stock1       |                         | 1         |             |                    | 🐻 May 14, 2020      |               | • Act  | ve               |   |       | :   |
|   |         |   |                           |              |                         |           |             |                    |                     |               |        |                  |   |       |     |
|   |         |   |                           |              |                         |           |             |                    |                     |               |        |                  |   |       |     |
|   |         |   |                           |              |                         |           |             |                    |                     |               |        |                  |   |       |     |
|   |         |   |                           |              |                         |           |             |                    |                     |               |        |                  |   |       |     |
|   |         |   |                           |              |                         |           |             |                    |                     |               |        |                  |   |       |     |
|   |         |   |                           |              |                         |           |             |                    |                     |               |        |                  |   |       |     |
|   |         |   |                           |              |                         |           |             |                    |                     |               |        |                  |   |       |     |
|   |         |   |                           |              |                         |           |             |                    |                     |               |        |                  |   |       |     |
|   |         |   |                           |              |                         |           |             |                    |                     |               |        |                  |   | +     |     |
| - |         |   |                           |              |                         |           |             |                    |                     |               |        |                  |   | -     |     |

The page lists the stocks for the selected catalog. For each one, the stock code, updated date, and status are displayed. Through this page can add a stock definition, update or delete any of the existing ones as mentioned in the coming sections.